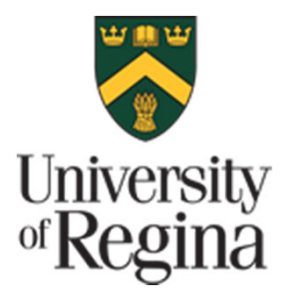

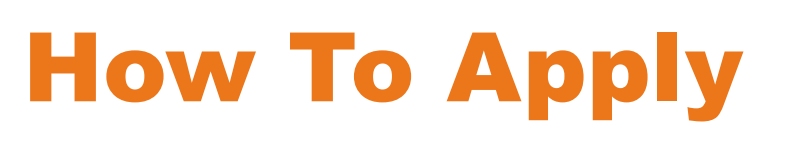

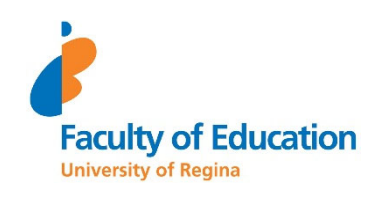

### A step-by-step guide for applicants to the MEd TLL Online Cohort Program

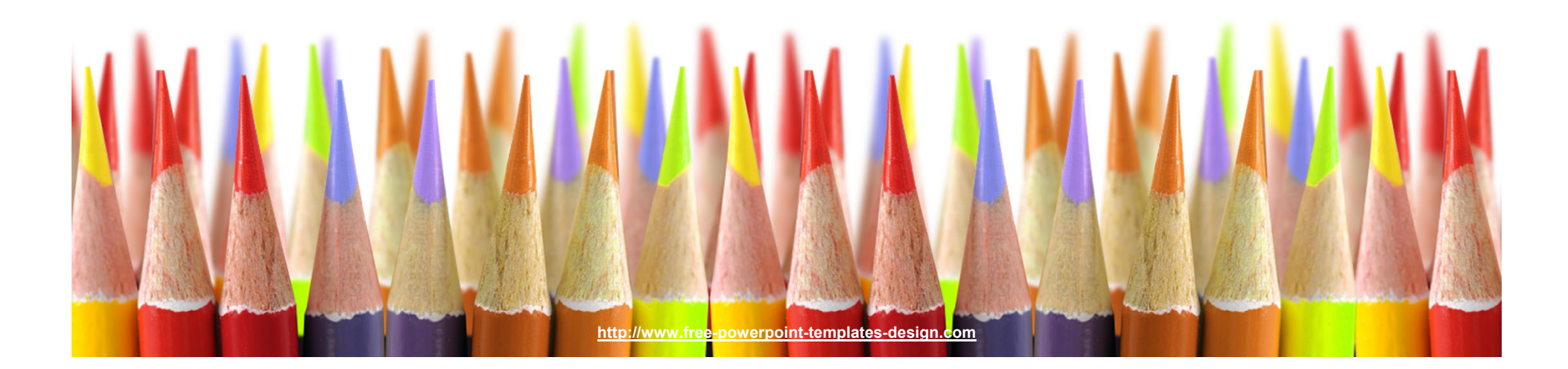

# Minimum Application Requirements

1 Tw

Two years work experience in the field of education is preferred.

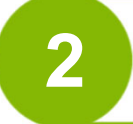

3

Bachelor's degree from a recognized college or university

Overall GPA (average) of 70% or higher

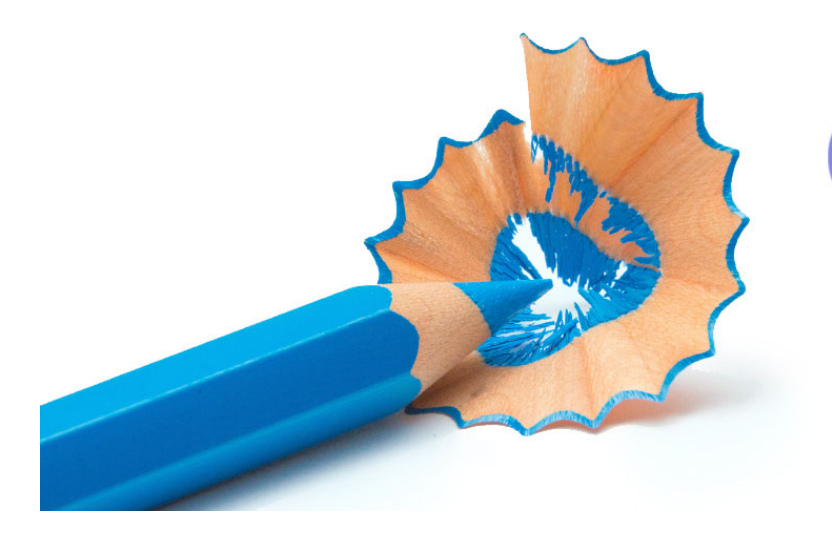

#### **Supporting Documentation**

- Two Reference Letters
  - Two professional/academic reference letters
- Letter of Intent
- Current resume or Curriculum Vitae
- University Transcripts

### Online Application Process: Getting Started

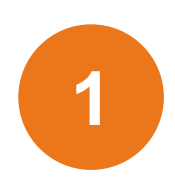

### **University of Regina Home Page**

On the University of Regina homepage <u>www.uregina.ca</u> click on "APPLY" on the top right of the page.

APPLY

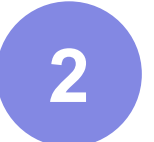

### **Graduate Students**

Click on "APPLY NOW FOR ADMISSIONS" on the top right of the page.

WT5

APPLY NOW FOR ADMISSION

3

### **Apply Online**

Create an account or log into existing account

Notes:

The online application system works best in Mozilla Firefox The online portal will automatically log you out after 30 minutes. Please save frequently.

### **Current User**

Login ID is your nine-digit U of R Student ID Number. PIN is your six-digit U of R Self-service PIN.

### **New User**

If you don't remember/have a U of R SID then click on "<u>First time user</u> <u>account creation</u>" Create a login ID (Can be anything) Create your own PIN (maximum length: 20 digits).

# Write down your Login ID and PIN!

# **Application Process**

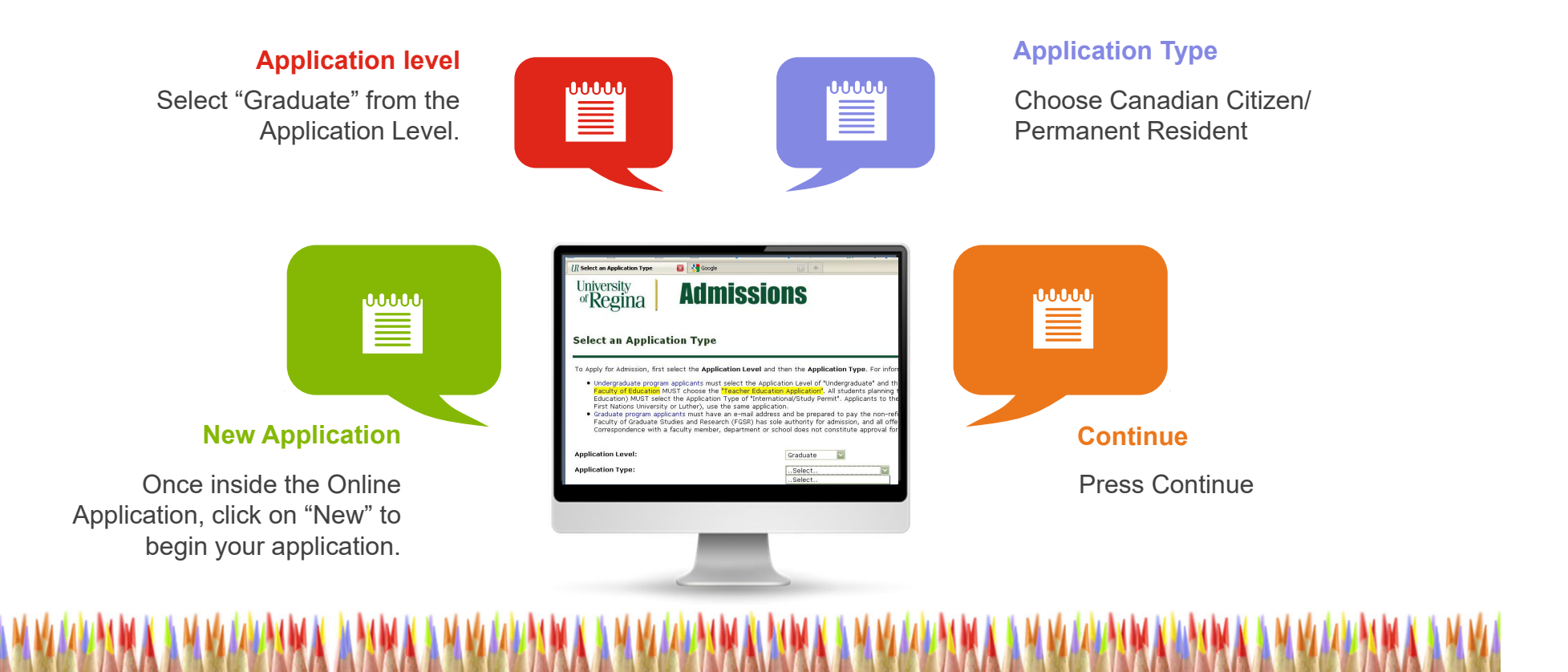

### **Apply for Admissions**

In the Admission Term field, select the year and semester (term) in which you wish to begin your planned program of study. In the First, Middle and Last Name fields enter your full legal name. Please use proper case and do not use initials.

| <ul> <li>* - indicates a required field.</li> <li>Application Type:</li> </ul> | Graduate Cdn/Perm Resident |
|--------------------------------------------------------------------------------|----------------------------|
| Admission Term:*                                                               | 2024 Spring/Summer 🗸       |
| First Name:*                                                                   | First Name                 |
| Middle Name:                                                                   |                            |
| Last Name:*                                                                    | Last Name                  |

#### Fill Out Application

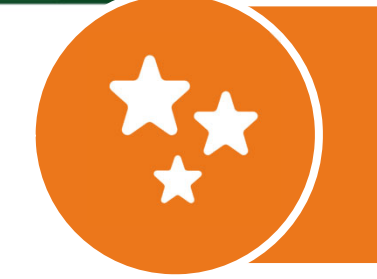

The online cohort will start in July 2024 Please choose 2024 Spring/Summer Then click "Fill Out Application"

### **Application Checklist**

#### **Application Checklist**

This is a checklist of the required application sections. After entering any, or all, data in a section, a checkmark will appear next to that section. After you have provided all necessary information, click Application is Complete . You will then be directed to the **Application Fee Payment** page.

Incomplete applications may be updated at a later time. If you wish to complete your application later, click  $\Box$ Finish Later $\Box$ . At that time you can login using your Login ID and PIN.

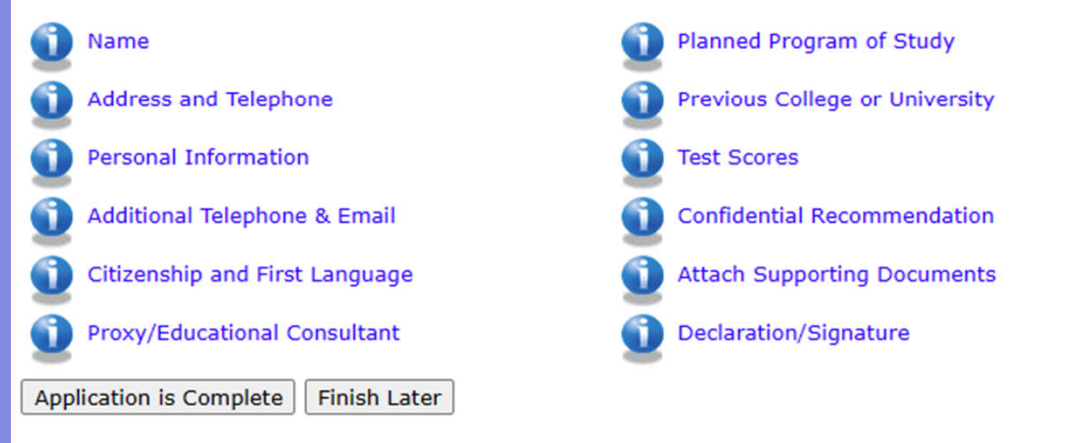

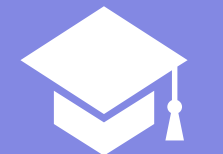

There are 12 sections in the Application Checklist. After entering any, or all, data in a section, a checkmark will appear next to that section. When you have provided all necessary information, click "Application is Complete". You will then be directed to the **Application Fee Payment** page.

Incomplete applications may be updated at a later time. If you wish to complete your application later, click "Finish Later". At that time you can login using your Login ID and PIN.

Please email us if you have any questions.

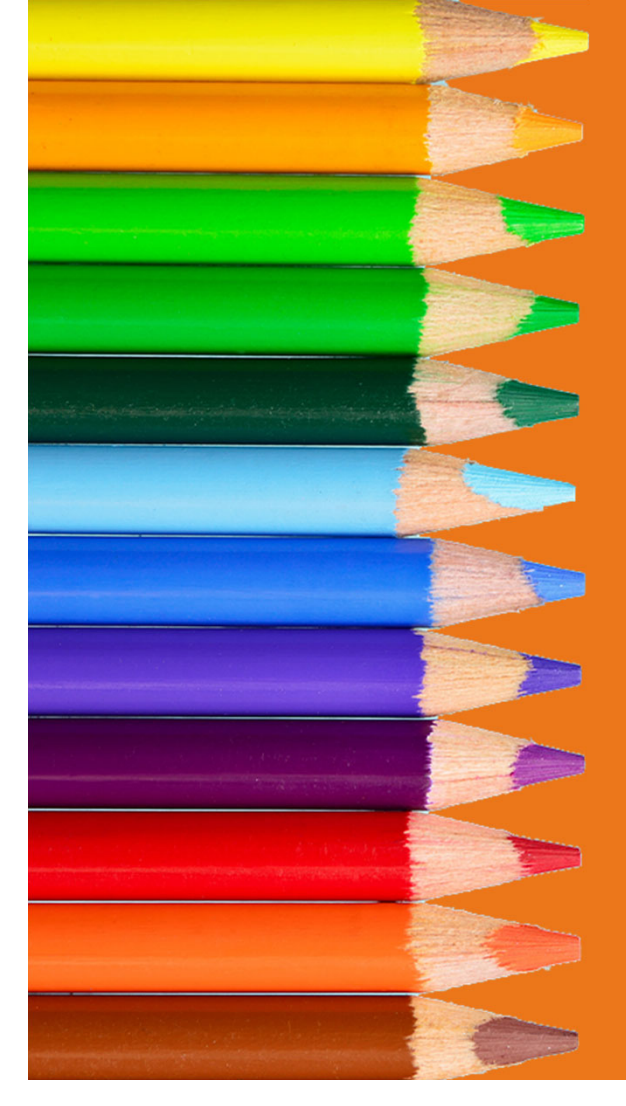

## Navigating the Checklist

Click "Checklist" to return to the Application Checklist screen.

Click "Continue" to move to the next item on the Checklist.

Click "Finish Later" to return to the Application Menu.

You can return to the Checklist without saving changes by clicking "Return to Checklist without saving changes" at the bottom of the screen.

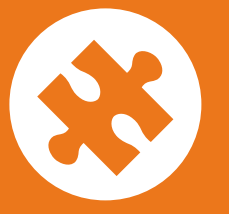

# Entering your First, Middle, and Last Name in the Apply for Admissions screen:

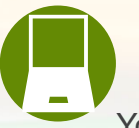

### **Current User**

Your name will automatically fill in on the screen. If your legal name has changed (e.g. marriage, divorce, etc.) since your last attendance, please do not try to change it here, instead submit a paper Name Change form

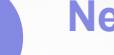

#### **New User**

Please enter your legal first, middle, and last name (family, surname) into the appropriate fields.

Do not use initials in place of any part of your name.

If you were a previous U of R student please use the name you used during your last attendance.

### 1 - Name

Enter your full legal name (using proper case and no initials). If your last name is hyphenated do not place space between the text and hyphens (e.g. Smith-Jones). Use upper and lower case letters as required (e.g. Smith, Mac Donald, von Trapp).

Please enter a previous/maiden name which might be on any associated documents the University receives. This will assist in the matching of required documents to complete your application.

Enter a prefix (Mr., Ms, Miss, Mrs., etc)

| Name (Checklist item 1 of 12)                                                                                                    |                                                                                        |
|----------------------------------------------------------------------------------------------------|----------------------------------------------------------------------------------------|
| Deter your full legal name (using proper case and no initials). Please enter a information regarding the correct entry of Name information, please refer to the | previous/maiden last name which might be on any associated docu<br>a HELP link, above. |
| * - indicates a required field.<br>Legal Last Name (Title case only; e.g., Smith):*                                                                             | Smith                                                                                  |
| Legal First Name (Title case only; e.g., Jane):*                                                                                                    | Jane                                                                                   |
| Legal Second/Middle Name:                                                                                                    |                                                                                        |
| Prefix (Mr., Ms., Miss, Mrs., Other):*                                                                                                    | Ms.                                                                                    |
| Previous/Maiden Name (if applicable):                                                                                                    |                                                                                        |
| Preferred Name (if different than First):                                                                                                    |                                                                                        |
|                                                                                                    |                                                                                        |
| Checklist                                                                                                    | Continue                                                                               |
|                                                                                                    |                                                                                        |

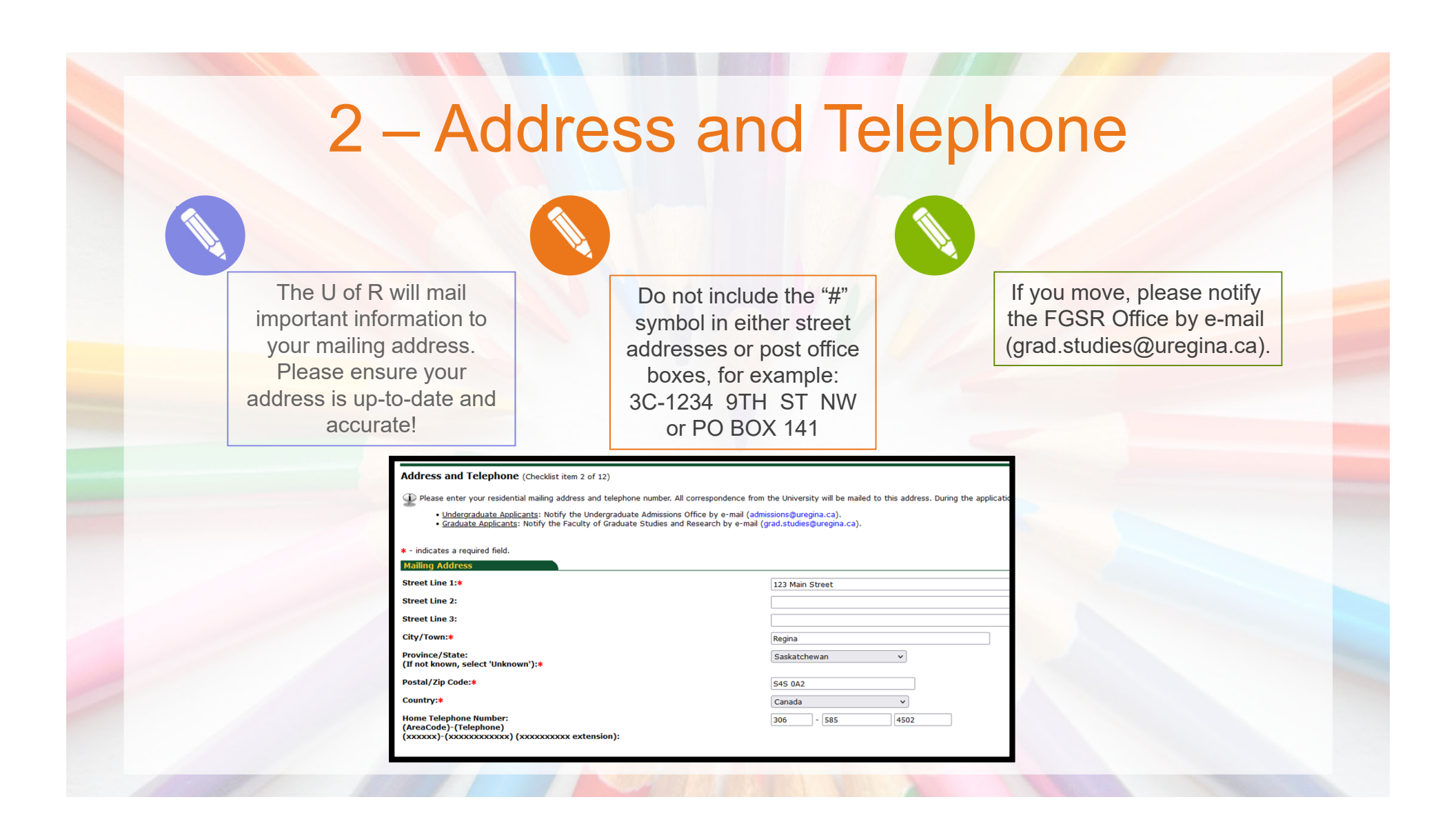

### 3 – Personal Information

### Gender & Date of birth

#### Gender:

Answer accordingly: Male, Female or No Response

#### Date of Birth:

To create student accounts at the University of Regina, we require your Date of Birth (this is used to distinguish you from someone with the same or similar name).

#### Citizenship

**Citizenship** Indicate your citizenship status in Canada.

#### Aboriginal Ancestry

#### Affiliation

Provision of this information is optional. Aboriginal ancestry information is used by the University to gain a better understanding of its student body and for statistical reporting.

| Denter your Personal Information on this page. Please refer to       | the HELP link above, for additional information, if necessary. |
|----------------------------------------------------------------------|----------------------------------------------------------------|
| <ul> <li>* - indicates a required field.</li> <li>Gender:</li> </ul> | 🔿 Male 💿 Female 🔿 No Response                                  |
| Date of Birth:*                                                      | Month January v Day 01 v Year (YYYY) 1990                      |
| Citizenship Status in Canada:*                                       | Canadian Citizen 🗸                                             |
| Do you currently reside in Canada?:*                                 | ● Yes ○ No                                                     |
| Canadian Aboriginal Ancestry and Affiliation:*                       | None v                                                         |
| Canadian Band Name (if applicable):                                  |                                                                |

# 3 – Personal Information (cont'd)

### Email

#### Correspondence

This address will be used for ALL correspondence during the admission process. (Upon admission all students are assigned an official URegina student e-mail address)

### UofR Employee & Conflict of Interest

### Employee:

Choose yes or no

#### **Conflict of Interest:**

Full time University of Regina employees must submit <u>the</u> <u>Faculty of Graduate Studies</u> <u>Conflict of Interest Declaration</u>

for Members of the University Staff as Candidates for Graduate Programs

| Email:*                                                                                                    | Jane.Smith@email.ca |
|----------------------------------------------------------------------------------------------------|---------------------|
| Verify e-mail address:*                                                                                                    | Jane.Smith@email.ca |
| Are you a previous student of the University of Regina? If so, provide your Student ID number.                                                                                                    | 200-xxx-xxx         |
| Are you a full-time employee of the University of Regina?                                                                                                    | ○ Yes ○ No          |
| If yes, specify the nature of your employment, and submit a signed Conflict of Interest form.                                                                                                    |                     |
| CONFLICT OF INTEREST: Full-time employees of the University of Regina must sign a<br>conflict of interest form. All applicants must review the Faculty of Graduate Studies and<br>Research (FGSR) Conflict of Interest Statement and confirm that they are not aware of<br>an actual or perceived Conflict of Interest. NOTE: It is the responsibility of the student<br>to notify FGSR should you become a full-time employee of the University while enrolled<br>in a graduate program. |                     |
| Checklist                                                                                                    |                     |

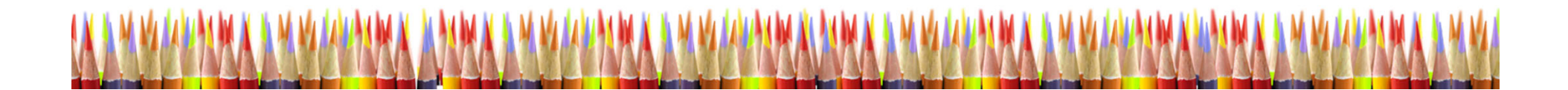

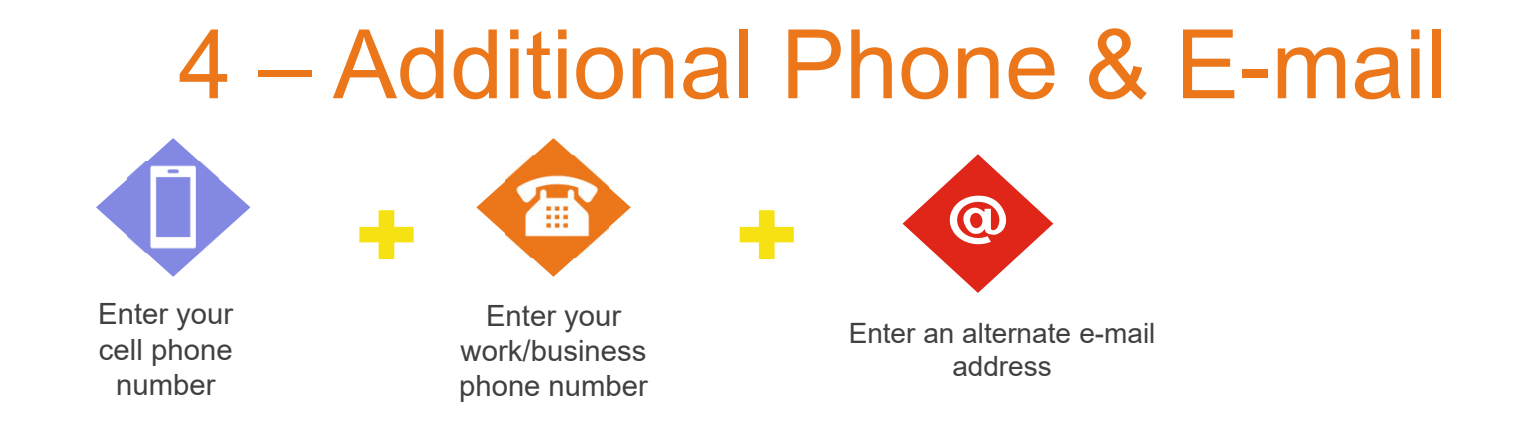

|                   | Additional Telephone & Email (Checklist item 4 of 12)                                                       |                                                                        |
|-------------------|----------------------------------------------------------------------------------------------------|------------------------------------------------------------------------|
|                   | ${oldsymbol D}$ Enter additional business and cellular telephone numbers and include area codes. Do not use | any spaces or hyphens. Additional email addresses may also be entered. |
|                   | * - indicates a required field.                                                                             |                                                                        |
|                   | Cell Phone Number:                                                                                          | 306 - 585 4539                                                         |
|                   | International Access Number:                                                                                |                                                                        |
|                   | Business Phone Number:                                                                                      |                                                                        |
|                   | International Access Number:                                                                                |                                                                        |
|                   | E-mail 1:                                                                                                   | jsmith@email.net                                                       |
|                   | E-mail 2:                                                                                                   |                                                                        |
|                   |                                                                                                    |                                                                        |
|                   | Checklist Continue                                                                                          | Finish Later                                                           |
| A MA N IN NA MULT |                                                                                                    | AN AN AN AN AN AN AN AN AN AN AN AN AN A                               |
| AKA A A MA        | ereka areka arabererka arabererk                                                                            | AARAAMSEERAA MASEERAMBAA MASEERAMBAA                                   |
| VAL 2L            |                                                                                                    |                                                                        |

### 5 – Citizenship & First Language

If your first language is not English you are required to demonstrate English Language Proficiency in ONE of three ways: 1. Provide results from a <u>recognized test</u>

OR

2. Have obtained a degree from an institution where the language of instruction was English

OR

3. Successfully complete ESL 050 at the University of Regina

| Select your<br>country of<br>citizenship                                                                          | Select your<br>country of<br>birth | Select your<br>first<br>language |
|----------------------------------------------------------------------------------------------------|------------------------------------|----------------------------------|
| Citizenship and First Language (Cl                                                                                | necklist item 5 of 12)             |                                  |
| <ul> <li>* - indicates a required field.</li> <li>Country of Citizenship:*</li> <li>Country of Birth:*</li> </ul> |                                    | Canada v<br>Canada v             |
| First Language: <b>*</b>                                                                                          |                                    | English V                        |

### 6 - Proxy/Educational Consultant

A proxy is another person (e.g. family member, friend, or educational consultant) whom you have authorised to access your application on your behalf.

<u>If you don't want anyone</u> else to be able to access your application on your behalf select "None" from the Proxy Type drop down menu, check "No" for the Educational Consultant, type "None" in the business/company name field, and click "Continue". <u>If you want family member</u>, friend, or educational consultant to be able to access your application then enter their name and, if necessary, company information into the fields provided.

Be advised: All information added to your application by a proxy is treated as though you entered it yourself <u>– it is binding!</u>

#### Proxy/Educational Consultant (Checklist item 6 of 12)

If provided, a proxy designate will have the authority to request information, on your behalf, on the status of your application.

| <ul> <li>If you do NOT wish to designate a Proxy, click Continue to navigate to the next section.</li> </ul>                                                                                                   |
|----------------------------------------------------------------------------------------------------|
| . If you wish to designate a Proxy, please enter that information. Submitting this information indicates you have granted authority to that person to request information regarding the status of your applica |
|                                                                                                    |

| * - indicates a required field. Proxy Type:                                                                                                    | None v     |
|----------------------------------------------------------------------------------------------------|------------|
| Last Name:                                                                                                    |            |
| First Name:                                                                                                    |            |
| Are you working with an Educational Consultant (Agent)?*                                                                                                    | O Yes 💿 No |
| If yes, please provide their business/company name.                                                                                                    |            |
| Please be advised that any information provided in this application by an Educational<br>Consultant is binding. You are strongly advised to check any information submitted by<br>the Educational Consultant. |            |
|                                                                                                    |            |

### 7 – Planned Program of Study

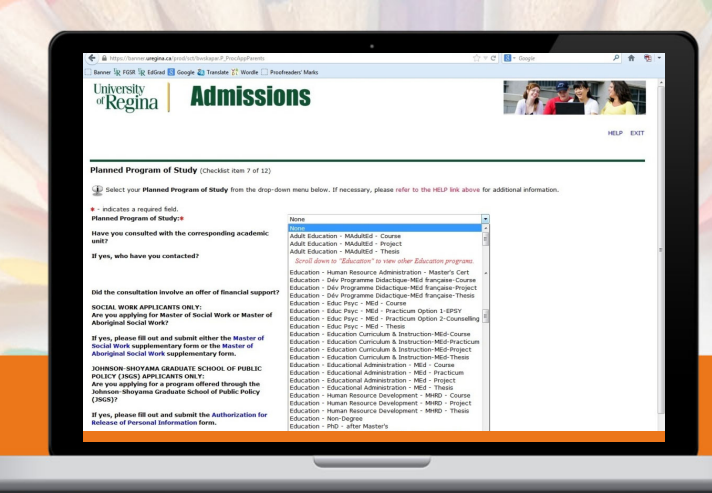

Please choose the program: Education – Teach, Learn & Lead – MED – Course

### 7 – Planned Program of Study (cont'd)

#### Consultation

Consultation with the academic unit: If you attended an information session hosted by the University of Regina you may check "Yes" and type the name of the University representative(s) into the contact field. If you have not attended an information session hosted by the University of Regina and if you have any questions about your application, please e-mail edgrad@uregina.ca or phone: 306-585-4502.

#### **Financial Support**

The Faculty of Education does not offer financial support. Applicants are encouraged to apply for <u>scholarships or awards</u>.

| Planned Program of Study (Checklist item 7 of 12)                                                                                                   |                          |  |  |
|----------------------------------------------------------------------------------------------------|--------------------------|--|--|
| Delect your Planned Program of Study from the drop-down menu below. If necessary, please refer to the HELP link above for additional information.   |                          |  |  |
| <ul> <li>* - indicates a required field.</li> <li>Planned Program of Study:</li> <li>Education – Indigenous Education-EdDoctorate-Thesis</li> </ul> |                          |  |  |
| Have you consulted with the corresponding academic unit?                                                                                            | ● Yes 〇 No 〇 No Response |  |  |
| If yes, who have you contacted?                                                                                                    | EdGrad Team              |  |  |
| Did the consultation involve an offer of financial support?                                                                                         | ○ Yes ● No ○ No Response |  |  |

### **Remaining Questions**

Please ensure you respond the final question on this page as this will indicate you are applying to the online cohort.

### 7 – Planned Program of Study (cont'd)

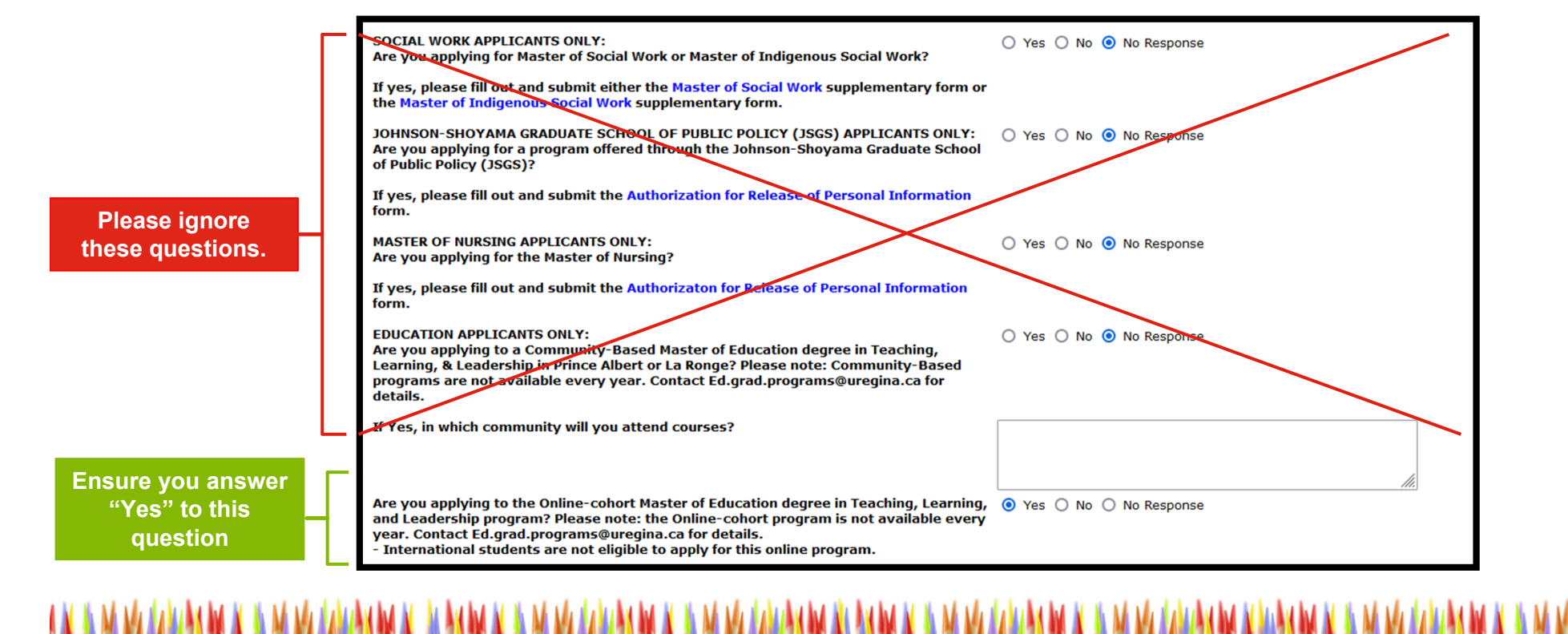

### 8 – Previous College or University

#### Vauah

#### You obtained your degree from the University of Alberta, but one year of your degree was as a visiting student at Université Laval: make one entry for the University of Alberta and then another entry for Université Laval

#### Example 2:

Example 1:

You obtained your degree from the University of Saskatchewan, and then several years later took a class or two from Athabasca University for professional development: make one entry for the University of Saskatchewan and then another entry for Athabasca University.

#### Example 3:

You went to SIAST before you obtained your degree from the University of Saskatchewan: make one entry for SIAST and then another entry for the University of Saskatchewan.

Previous College or University (Checklist item 8 of 12)

**EVERY** post-secondary

you completed your studies.

education

Applicants must provide information regarding attendance at ALL post-secondary institutions. Failure to disclose this information may lead to cancellation of your application.

To enter your previous college/university information, click Add an Institution to locate the college or university you have previously attended. If you are unable to locate your College Code, enter the full college name and associated information in the fields provided.

If you have previously attended more than one College/University, add all the institutions

You must provide information for EVERY

post-secondary education you have ever

attended, regardless of whether or not

WES ICAP is required for some graduate programs. Refer to the Future Students page on the Graduate Studies website.

Institution

Add an Institution

Dearee

Degree Dat

### 8 – Previous College or University (cont'd)

#### 1. Click "Add an Institution"

| Institution        |  |
|--------------------|--|
| Add an Institution |  |
|                    |  |
|                    |  |

#### 2. Search for your previous institution

Find your institution and click on the code. If your previous institution does not show up in the search, you can manually enter the institution details.

| University of                                                  | tegina                                                                                                    |        |         |
|----------------------------------------------------------------|----------------------------------------------------------------------------------------------------|--------|---------|
| Q Search                                                       | e Bak                                                                                                    |        |         |
| Code                                                           | Institution                                                                                                    | City   | Country |
| SK0456                                                         | University of Regina<br>3737 Wascana Parkway                                                                                                    | Regina | Canada  |
| If your institution<br>For Indian institution<br>Click here to | n is not listed, please try another keyword.<br>Jones, search for Institutions to which your college is affiliated.<br>samually enter an institution. |        |         |

#### 3. Add your details

Fill in the information about your previous institution. Dates you attended, language of instruction, Degree pursued, Date your degree was awarded, etc. Click "Save College or Degree

| New Institution                                                           |                                             |
|---------------------------------------------------------------------------|---------------------------------------------|
| University of Regina<br>3737 Wascana Parkway Regina, SK<br>Canada S4S 0A2 |                                             |
| Please add the following information                                      | n:                                          |
| Attend From Date:                                                         | Month September V Day 01 V Year (YYYY) 2000 |
| Attend To Date:                                                           | Month April   Day 30   Year (YYYY) 2005     |
| Was the language of instruction<br>English?                               | • Yes O No                                  |
| Name of Degree Pursued (If not known, select 'Unknown'):                  | Bach of Education                           |
| If not found, enter degree:                                               |                                             |
| Date Degree Awarded:                                                      | Month June  V Day 07  Vear (YYYY) 2005      |
| Save College or Degree                                                    |                                             |
|                                                                           |                                             |

#### 4. Repeat this process (if needed)

You must provide information for <u>EVERY</u> post-secondary education you have ever attended, regardless of whether or not you completed your studies.

| Previo   | tious College or University (Checklist item 8 of 12)                                                                                                    |                         |
|----------|----------------------------------------------------------------------------------------------------|-------------------------|
| Applica  | cants must provide information regarding attendance at ALL post-secondary institutions. Failure to disclose this information may lead to cancella                                                | ation of your applicati |
| To ente  | ter your previous college/university information, click Add an Institution to locate the college or university you have previously attended. If yo                                               | ou are unable to locat  |
| If you h | u have previously attended more than one College/University, add all the institutions.                                                                                                    |                         |
|          |                                                                                                    |                         |
| WES IO   | ICAP is required for some graduate programs. Refer to the Future Students page on the Graduate Studies website.                                                                                  |                         |
| WES IC   | ICAP is required for some graduate programs. Refer to the Future Students page on the Graduate Studies website.                                                                                  |                         |
| WES IC   | ICAP is required for some graduate programs. Refer to the Future Students page on the Graduate Studies website. Institution                                                                      | Degree                  |
| wes 10   | ICAP is required for some graduate programs. Refer to the Future Students page on the Graduate Studies website. Institution (SK0455) University of Regina, Regina, SK, Canada                    | Degree<br>BED Bac       |
| wes io   | ICAP is required for some graduate programs. Refer to the Future Students page on the Graduate Studies website.  Institution (SK0456) University of Regina, Regina, SK, Canada                   | Degree<br>BED Bac       |
| •        | ICAP is required for some graduate programs. Refer to the Future Students page on the Graduate Studies website. Institution (SK0456) University of Regina, Regina, SK, Canada Add an Institution | Degree<br>BED Bac       |
| •        | ICAP is required for some graduate programs. Refer to the Future Students page on the Graduate Studies website. Institution (SK0456) University of Regina, Regina, SK, Canada Add an Institution | Degree<br>BED Bac       |
| •        | ICAP is required for some graduate programs. Refer to the Future Students page on the Graduate Studies website. Institution (SK0456) University of Regina, Regina, SK, Canada Add an Institution | Degree<br>BED Bac       |

### 9 – Test Scores

If English is not your first language, you must submit proof of English proficiency in the form of a recognized test, unless you attended a university recognized by the University of Regina and where the language of instruction was English. Note: The test scores listed are minimum requirements. Your test will not be accepted if any one of the bands is lower than the posted minimum.

For more information about how to meet the English Language Requirements: <u>https://www.uregina.ca/gradstudies/future-students/Eligibility/International/english-requirements.html</u>

The Faculty of Education does NOT require applicants to take the GRE or any other college entrance test.

If you have no results to report, click "Continue"

| Enter the results of any college entrance or English | proficiency tests you have taken. These will be considered unofficial scores. |                                                                     |
|------------------------------------------------------|-------------------------------------------------------------------------------|---------------------------------------------------------------------|
| Graduate applicants Please have your official test s | core results mailed to: Faculty of Graduate Studies and Research, North Res   | idence (NR 110.2), University of Regina, Regina, SK Canada S4S 0A2. |
|                                                      |                                                                               |                                                                     |
| Test                                                 | Score                                                                         | Date Taken                                                          |
| 1. None 🗸                                            |                                                                               | Month None  Vear (YYYY)                                             |
| 2. None 🗸                                            |                                                                               | Month None Vear (YYYY)                                              |
| 3. None 🗸                                            |                                                                               | Month None  Vear (YYYY)                                             |
| 4. None v                                            |                                                                               | Month None  Vear (YYYY)                                             |
| 5. None 🗸                                            |                                                                               | Month None  Vear (YYYY)                                             |
|                                                      |                                                                               |                                                                     |
|                                                      |                                                                               |                                                                     |
| Checklist                                            | Continue                                                                      | Finish Later                                                        |

# 10 – Confidential Recommendation

### References from current University of Regina students will **<u>NOT</u>** be accepted

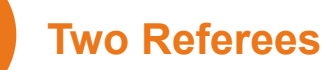

Provide the names and e-mail addresses of three referees:

 Two Professional/Academic letters of reference

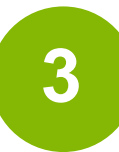

### **Contacting Referees**

After completing and submitting your application, an email will be sent to your referees, to the official email addresses you have provided, with a secure link to an online reference form that they need to complete. It is important that once you submit your application you notify your referees they should be expecting the emailed link.

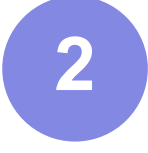

#### **Official E-mail address**

Official institution-issued e-mail addresses are required. Hotmail, Yahoo, Gmail, or other free e-mail accounts are unofficial and not acceptable. The secure link will not be sent to any of these email addresses

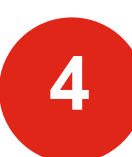

### No Institutional email

If your referee does not have an institutional email address they will need to complete the <u>reference</u> <u>form</u> and mail it directly to the FGSR office. Please note, mailed reference letters must be in a sealed envelope with the referee's signature across the seal to be deemed official.

Faculty of Graduate Studies and Research Centre for Kinesiology, Health & Sport Floor 2A, Room 227, 3925 Goldenrod Loop University of Regina Regina, SK S4S 0A2

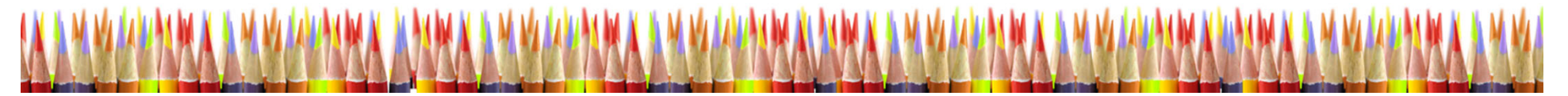

### 10 – Confidential Recommendation

Enter the full name and official email of your referees

| Trogram 1                                                                                                    |                                                                                    |                                                                       |                                                                        |
|----------------------------------------------------------------------------------------------------|------------------------------------------------------------------------------------|-----------------------------------------------------------------------|------------------------------------------------------------------------|
| ditional Information                                                                                                    |                                                                                    |                                                                       | ILLE EAST                                                              |
| nfidential Recommendation (Checklist item 10 of 12)                                                                                                  |                                                                                    |                                                                       |                                                                        |
| Please enter the names and official institution-issued e-mail address                                                                                | es only for two persons (academics or employers) who can crit                      | ically assess your ability to do research work and complete advanced  | courses.                                                               |
| After completing and submitting your application, an email will be sent t<br>and not acceptable. The secure link will not be sent to any of these en | o your referees, to the official email addresses you have provid<br>ail addresses. | ed, with a secure link to an online reference form to be completed. H | otmail, Yahoo, Gmail, MSN or other free e-mail accounts are unofficial |
| st Referee's Name:<br>sst/Family Name, First Name) <b>*</b>                                                                                          | John Smith                                                                         |                                                                       |                                                                        |
| st Referee E-Mail Address:<br>fficial Institution or Organisation-issued email address ONLY)*                                                        | John.Smith@university.ca                                                           |                                                                       |                                                                        |
| cond Referee's Name:<br>ast/Family Name, First Name) <b>*</b>                                                                                        | Jane Doe                                                                           |                                                                       |                                                                        |
| cond Referee E-Mail Address:<br>fficial Institution or Organisation-issued email address ONLY)*                                                      | JaneDoe@workplace.ca                                                               |                                                                       |                                                                        |
| necklist                                                                                                    | Continue                                                                           | Finish Later                                                          |                                                                        |
| urn to Checklist without saving changes                                                                                                    |                                                                                    |                                                                       |                                                                        |
| 022 Ellusian Company I. D. and its officiates                                                                                                    |                                                                                    |                                                                       |                                                                        |
| ozo chadan company c.r. ana its anniates.                                                                                                    |                                                                                    |                                                                       |                                                                        |
|                                                                                                    |                                                                                    |                                                                       |                                                                        |

### 11 – Attached Supporting Documents

You will now attached PDF documents of your previous transcripts, resume, letter of intent, and test scores (if applicable)

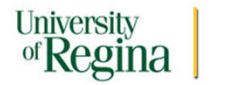

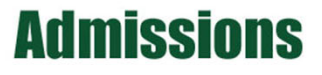

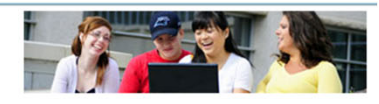

HELP EXIT

#### Attach Supporting Documents (Checklist item 11 of 12)

Dick on the O sign to attach the relevant documents. Only PDF documents are accepted.\*

\* Please note, symbols (e.g., /, ", -, &, ") within file names are not recognized and may cause an upload error. In addition, file names may not exceed 50 characters. For applicants to areas that require WES, note that WES ICAP course-by-course evaluation is what is required to complete your application before it can be reviewed. Please see our website:https://www.uregina.ca/gradstudies/future-students/Documentation/index.html for more on this.

| Requirement                             | Received           |        | Description                                                                                                    |  |  |
|-----------------------------------------|--------------------|--------|----------------------------------------------------------------------------------------------------|--|--|
| College Final Transcript<br>U of Regina |                    | Attach | Attach copies of your transcripts and degree certificates for all post secondary institutions attended.                                                                                                   |  |  |
| Graduate Resume/CV                      | Resume/CV • Attach |        | Attach your up to date CV or Resume as a pdf.                                                                                                    |  |  |
| Graduate Letter of Intent               |                    | Attach | Please fill out and attach the Letter of Intent found at:<br>https://www.uregina.ca/gradstudies/assets/forms/Admission/Letter-of-Intent.pdf.                                                              |  |  |
| Test Score O Attach                     |                    | Attach | If required, attach test score that meet the minimum standards as indicated on our website:<br>https://www.uregina.ca/gradstudies/future-students/Eligibility/International/english-<br>requirements.html |  |  |

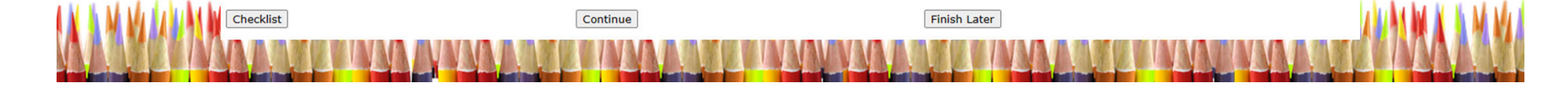

### 11-A – Transcripts

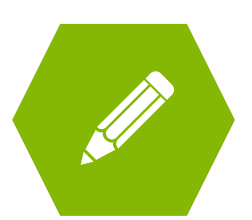

Please upload a copy of your transcripts and degree certificate for each of the previous educational institutions you have attended. These copies of your transcripts will be deemed unofficial.

| Requirement Rece                                 |  | ed     | Description                                                                                             |  |  |
|--------------------------------------------------|--|--------|----------------------------------------------------------------------------------------------------|--|--|
| College Final Transcript<br>U of Regina • Attach |  | Attach | Attach copies of your transcripts and degree certificates for all post secondary institutions attended. |  |  |

#### **Unofficial Vs Official Transcripts**

The unofficial transcripts that you upload to the application portal can be used for the application review process. The Faculty of Graduate Studies and Research (FGSR) can offer you conditional acceptance with just the unofficial transcripts.

You will not be able to start your program unless you receive unconditional acceptance. To receive unconditional acceptance, your previous universities must send your transcripts directly to FGSR. Transcripts sent directly from your previous universities are deemed "Official".

#### How and Where to Submit Documents Official Documents may be mailed to: 1. Mailed to: Faculty of Graduate Studies and Research University of Regina 3737 Wascana Parkway Regina SK S4S 0A2 Canada In an envelope from the issuing University that is sealed and bears an official University stamp across the seal. 2. Emailed to: GradDocs@uregina.ca From verifiable institutional email address. 3. Received through MyCreds for participating institutions The University of Regina receives official transcripts issued through MyCreds™. You can check here to see if your institution is part of the network. When you share your official transcript in MyCreds™ please choose the University of Regina from the list of available institutions

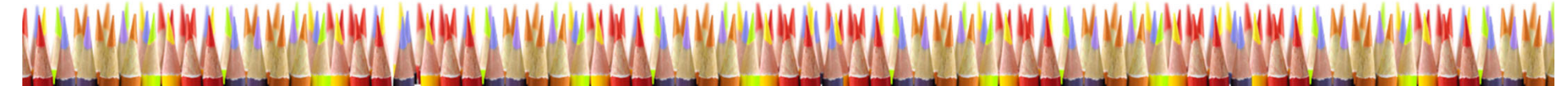

### 11-B – Graduate Resume/CV

Please outline your educational background and relevant employment history

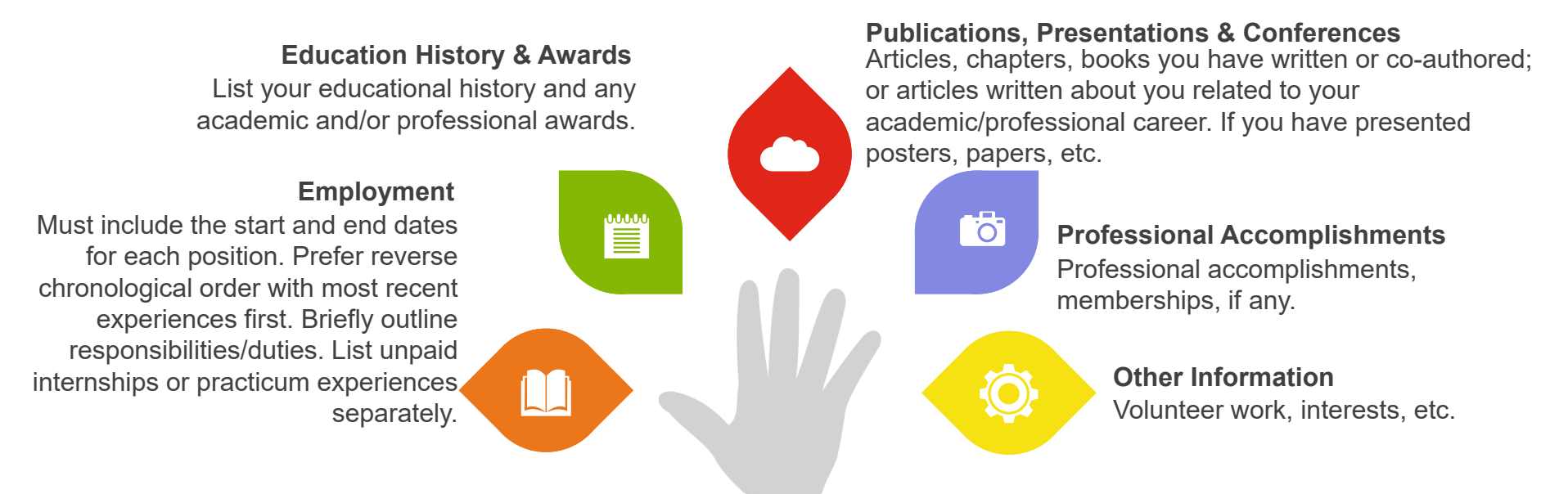

#### Click the green + and attached your resume into the table

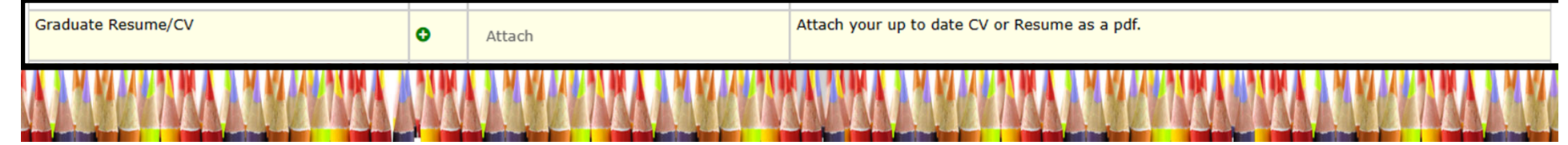

### 11-C – Letter of Intent

Please click the link in the table to open the fillable Letter of Intent PDF. Once you have answered the four questions, click the green + and upload the completed Letter of Intent form.

| Graduate Letter of Intent                                                                                                    | 0              | Attach                                                                                                    | Please fill out and attach the Letter of Intent found at:<br>https://www.uregina.ca/gradstudies/assets/forms/Admission/Letter-of-Intent.pdf.                                                                                                    |  |  |  |
|----------------------------------------------------------------------------------------------------|----------------|----------------------------------------------------------------------------------------------------|----------------------------------------------------------------------------------------------------|--|--|--|
| Test Score                                                                                                    |                |                                                                                                    | If required, attach test score that most the minimum standards as indicated on our websiter                                                                                                    |  |  |  |
|                                                                                                    |                |                                                                                                    |                                                                                                    |  |  |  |
|                                                                                                    |                |                                                                                                    |                                                                                                    |  |  |  |
| Graduate Letter of Intent:                                                                                                    | the opline     |                                                                                                    |                                                                                                    |  |  |  |
| application. You can attach additional pages as pdf if you do not have enough room to an                                                        | swer the       | Additional le                                                                                                    | Additional letter of intent material                                                                                                    |  |  |  |
| questions.                                                                                                    |                |                                                                                                    |                                                                                                    |  |  |  |
| <ol> <li>Please describe your specific area of academic interest, and explain what motivated<br/>choose this area</li> </ol>                    | l you to       | lf you do not                                                                                                    | have enough space in the provided PDF, you may write your                                                                                                    |  |  |  |
|                                                                                                    |                | own Letter of                                                                                                    | Intent Please make sure you address each of the four                                                                                                    |  |  |  |
|                                                                                                    |                |                                                                                                    |                                                                                                    |  |  |  |
|                                                                                                    |                | questions if y                                                                                                    | ou are writing your own letter.                                                                                                    |  |  |  |
|                                                                                                    |                |                                                                                                    |                                                                                                    |  |  |  |
| <ol> <li>Describe how your past education, professional and other experiences have prepare<br/>successful in this explorate program.</li> </ol> | ed you to be   | If you have w                                                                                                    | ritten a personal statement, you may submit this IN                                                                                                    |  |  |  |
| succession in uns graduate program.                                                                                                    |                | li you nave w                                                                                                    |                                                                                                    |  |  |  |
|                                                                                                    |                | ADDITION to                                                                                                    | the letter of intent. A personal statement can not replace the                                                                                                    |  |  |  |
|                                                                                                    |                | Letter of Inter                                                                                                    | nt questions outlined in the linked PDF                                                                                                    |  |  |  |
|                                                                                                    |                |                                                                                                    |                                                                                                    |  |  |  |
|                                                                                                    |                |                                                                                                    |                                                                                                    |  |  |  |
| 3. Describe what you hope to achieve in this graduate program.                                                                                  |                | lf you can no                                                                                                    | t attach your documents into the supporting documents table,                                                                                                    |  |  |  |
|                                                                                                    |                | Volu may ema                                                                                                    | ail your documents as a PDF to graddocs@uregina ca                                                                                                    |  |  |  |
|                                                                                                    |                | you may one                                                                                                    | in your doodments as a r Dr to <u>graddoos@dregina.od</u> .                                                                                                    |  |  |  |
|                                                                                                    |                |                                                                                                    |                                                                                                    |  |  |  |
|                                                                                                    |                |                                                                                                    |                                                                                                    |  |  |  |
| <ol> <li>Describe why this particular graduate program at University of Regina may help you<br/>long term aspirations/objectives.</li> </ol>    | ı fulfill your |                                                                                                    | and the second state of the second state of the se |  |  |  |
|                                                                                                    |                | The same of a large sector of the same sector of a sector of a sec | NA NG DARINA NE NA MARINA NA NA NA NA NA NA MARINANI NA NANANA NA NANANA NA NA NA NARINA NA NA NA NA NA NA NA                                                                                                    |  |  |  |
|                                                                                                    |                | A 54 (6 12 7), 75 (A 7), 74 (6 12 7), 75 (A 7), 76 (6 12 7), 75 (A 7), 76 (6 12 7), 76 (7), 76 (7), 76 (7), 76                                                                                                    | TA BRA BUBBBIRA BUBBBRABIRA BUBBBRA BUB                                                                                                    |  |  |  |
|                                                                                                    |                |                                                                                                    | NAV VAN U U U V NAU U V V V V V V V V V V V V V V V V V V                                                                                                    |  |  |  |
|                                                                                                    |                |                                                                                                    |                                                                                                    |  |  |  |

### 11-D – Test Score

If you have a English test score to submit, you will upload a PDF copy of your results here. If you do not have test scores, you may leave this spot blank.

| Test Score | 0 | Attach   | If required, attach test score that meet the minimum standards as indicated on our website:<br>https://www.uregina.ca/gradstudies/future-students/Eligibility/International/english-<br>requirements.html |  |
|------------|---|----------|----------------------------------------------------------------------------------------------------|--|
|            |   |          |                                                                                                    |  |
| Checklist  |   | Continue | Finish Later                                                                                                    |  |

#### The minimum test score results are:

| The tests that appear on this list are the only tests accepted for admission consideration. |      |                 |                             |     |                             |       |                          |                     |           |
|---------------------------------------------------------------------------------------------|------|-----------------|-----------------------------|-----|-----------------------------|-------|--------------------------|---------------------|-----------|
|                                                                                             | CAEL | TOEFL<br>iBT    | Academic<br>IELTS           | РТЕ | CanTEST                     | MELAB | TOEFL<br>(paper,<br>new) | UofR<br>ESL         | Duolingo* |
| FGSR<br>Minimum                                                                             | 70   | 20 each<br>band | 6.5<br>overall,<br>6.0 each | 59  | 4.5<br>overall,<br>4.0 each | 80    | 20, 20,<br>20            | Advanced<br>EAP 050 | 110       |

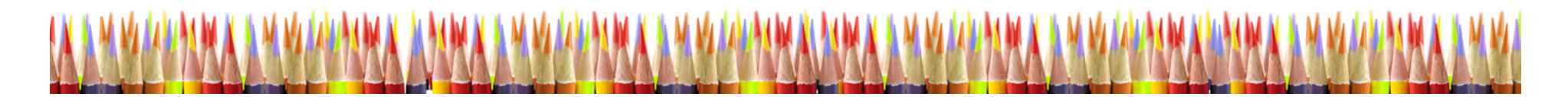

# 13 – Declaration/ Signature

|                                                                                                    | CALL AND AND AND AND AND AND AND AND AND AND                                                                                                    |                                                                                                    |                                                                                                    |
|----------------------------------------------------------------------------------------------------|----------------------------------------------------------------------------------------------------|----------------------------------------------------------------------------------------------------|----------------------------------------------------------------------------------------------------|
|                                                                                                    |                                                                                                    |                                                                                                    |                                                                                                    |
| Declaration/Signature (Checklist item 12 of 12)                                                                                                    |                                                                                                    |                                                                                                    |                                                                                                    |
| I certify that all the questions have been answered in full and the inform<br>and/or confirm any information necessary to support my application for a<br>at another post-secondary institution may lead to cancellation of this ap                                                | ation provided is correct and complete. I understand that comp<br>dmission; that submission of any false statements or document<br>plication. I agree to abide by University of Regina rules and regi                                                           | letion of this signed application permits the University of Regina to con<br>s will result in the immediate and permanent cancellation of admission<br>ulations. I understand that otherwise my admission to or registration in             | ntact me, including by phone, e-mail, and text message, and to request<br>or registration to the University; and that failure to disclose attendance<br>n this University may be revoked. |
| *** The University of Regina collects and creates information abou<br>(Saskatchewan), Canada's Anti-Spam Legislation, and the Personal<br>and its programs and services. Some of this information may be dis<br>University of Regina, students consent to the collection, use, and | It students (personal information) under the authority of the Un<br>Information Protection and Electronic Documents Act (Canada<br>closed to the student's current high school, relevant students<br>disclosure of personal information as described above. *** | <i>iversity of Regina Act</i> , and in accordance with the <i>Local Authority Fre</i><br>), for purposes of admission, registration, and other decisions on stud<br>society and alumni association, and will be reported as required by fed | edom of Information and Protection of Privacy Act<br>ants academic status, and the administration of the University<br>aral or provincial authority. By enrolling in courses at the       |
| If you do not agree with the above conditions, your application for                                                                                                    | admission will not be processed.                                                                                                    |                                                                                                    |                                                                                                    |
| <ul> <li>indicates a required field.</li> <li>Do you agree with the above conditions?*</li> </ul>                                                                                                    | e Yes ○ No                                                                                                    |                                                                                                    |                                                                                                    |
| Checklist                                                                                                    | Continue                                                                                                    | Finish Later                                                                                                    |                                                                                                    |
| Return to Checklist without saving changes                                                                                                    |                                                                                                    |                                                                                                    |                                                                                                    |
| needin to encounte menore serving enconges                                                                                                    |                                                                                                    |                                                                                                    |                                                                                                    |
| Please read<br>the Declaration                                                                                                    | If you agree,<br>check "Yes".                                                                                                    | If you do not<br>agree, check "No"<br>and your<br>application will<br>not be processed.                                                                                                    | Click "Continue"                                                                                                    |
|                                                                                                    |                                                                                                    |                                                                                                    |                                                                                                    |

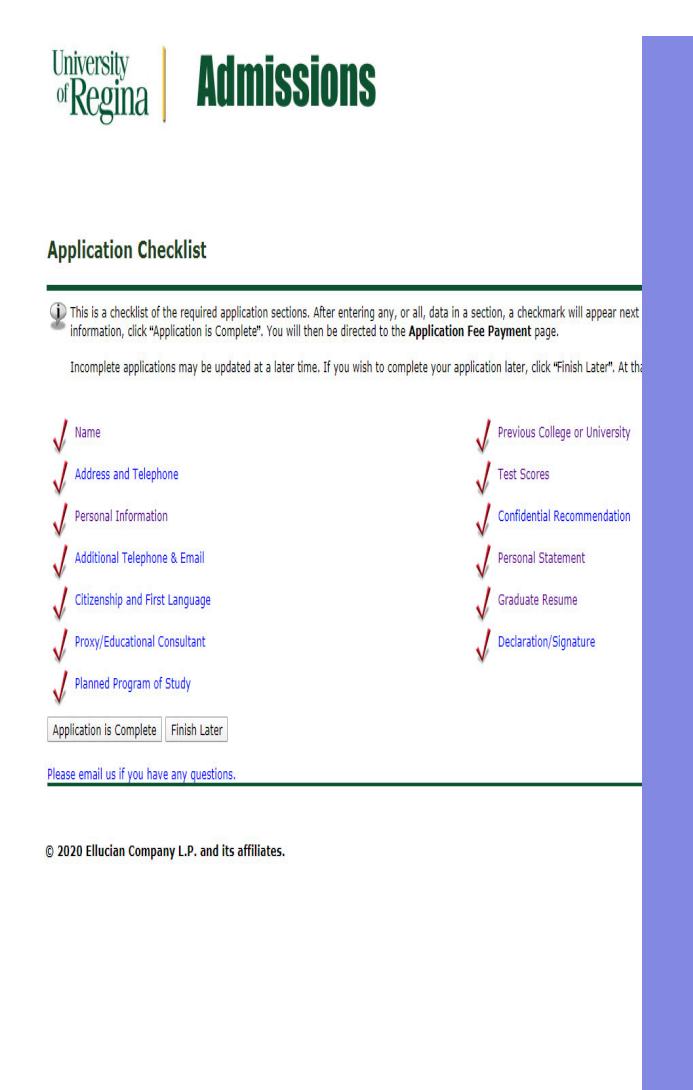

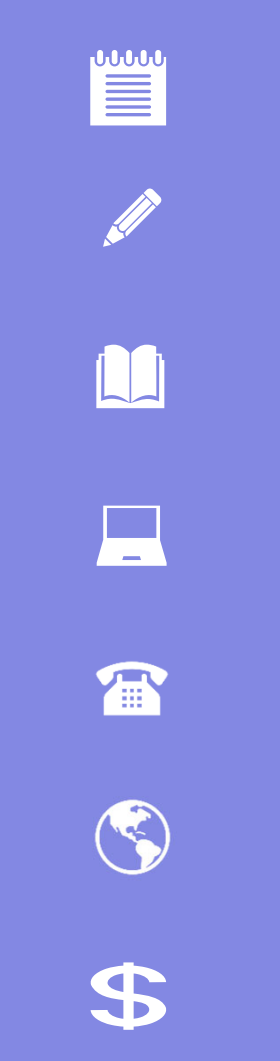

# Application Checklist Complete

When you have completed each of the required sections a checkmark will appear next to that section.

Click "Application is Complete".

### **Admission Agreement**

Please read the Admissions Agreement.

If you agree to the terms, check "I agree to the terms".

If you do not agree, check "I do not agree" and your application will not be submitted.

#### Admissions Agreement

You must agree to the terms below, or you will be directed back to the Application Menu page and your application will not be submitted. If you have questions, contact information can be found in the HELP link above. I understand that withholding information requested on this application, including attendance at any other institution, or giving false information may make me ineligible for admission to the university or subject to dismissal. I have read this application and certify that the statements I have make on this application are correct and complete, including a report of all college work attempted or completed.

I agree to the terms

I do not agree

RELEASE: 8.7.2.11

© 2023 Ellucian Company L.P. and its affiliates.

## **Application Fee Payment**

The Graduate application fee (\$125 CDN) is required for each Graduate application submitted, is non-refundable and MUST be submitted with each application. To complete payment, applicants will be requested to provide an e-mail address and submit payment using one of the following credit cards: American Express, MasterCard, or VISA. (Debit cards from these vendors or Pre-Paid credit cards are NOT acceptable formats of payment). Please note your application is not submitted to the Faculty of Graduate Studies and Research until the online application, credit card, fee payment is successfully completed. To complete the application fee payment, select "Submit Payment".

| Application Fee Payment                                                                                                    |                                                                                                    |
|----------------------------------------------------------------------------------------------------|----------------------------------------------------------------------------------------------------|
| <ul> <li>Undergraduate Applicants: The Undergraduate app<br/>of If you have previously applied to the Univers<br/>of If you are a first-time applicant, credit card<br/>of If you are a first-time applicant who would<br/>o Students applying as university/college trans     </li> </ul> | lication fee is a one-time fee.<br>ity, please use "Pay Later".<br>payment may be made by using "Submit Payment".<br>refer to pay by cheque or supply your credit card information over the phone to the Admissions Office, use "Pay Later".<br>ifer students are also required to pay a \$100 transfer credit assessment fee which will be charged at the time of application.                                                                                                    |
| Once "Pay Later" has been selected, you are no lo                                                                                                    | nger able to pay online for that application. Please do not re-submit your application. For assistance, contact the appropriate Admissions Office.                                                                                                    |
| <ul> <li>Graduate Applicants: The Graduate application fee<br/>using one of the following credit cards: American &amp;<br/>Research until the online application, credit card, it</li> </ul>                                                                                               | is required for each Graduate application submitted, is non-refundable and MUST be submitted with each application. To complete payment, applicants will be requested to provide an e-mail address and submit payment<br>xpress, MasterCard, or VISA. (Debit cards from these vendors or Pre-Paid credit cards are NOT acceptable formats of payment). Please note your application is not submitted to the Faculty of Graduate Studies and<br>ee payment is successfully completed. To complete the application fee payment, select "Submit Payment".                                                                                                    |
| Payment Amount:                                                                                                    | \$100.00                                                                                                    |
| Submit Payment                                                                                                    |                                                                                                    |
|                                                                                                    | and the first second and the second and the second |
|                                                                                                    |                                                                                                    |

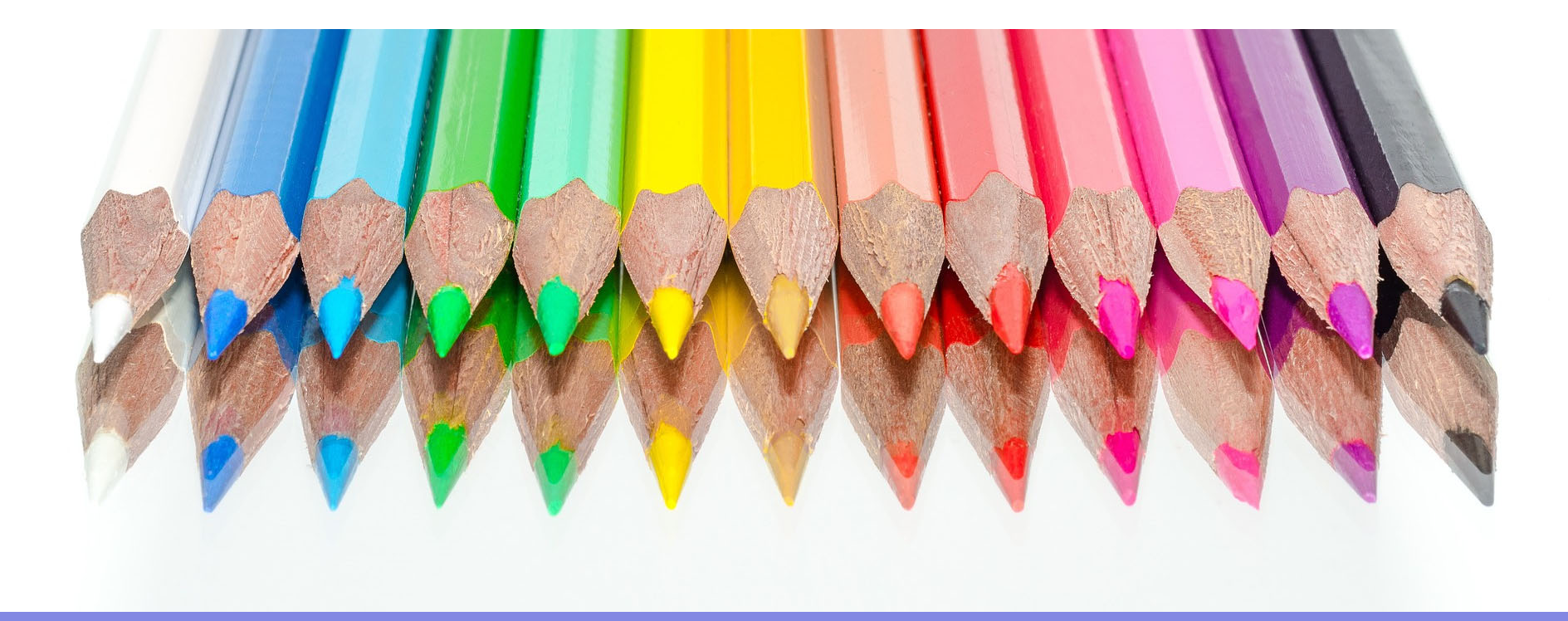

### Thank you

Questions? Email edgrad@uregina.ca